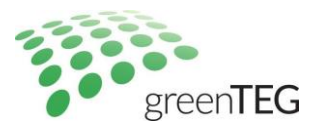

# **WASP User Manual**

Last Updated: 17.02.2021

# **Table of Contents**

| Overview                                 | 2 |
|------------------------------------------|---|
| Requirements                             | 2 |
| WASP Device Setup                        | 2 |
| WASP iOS Application                     | 2 |
| Dashboard Overview                       | 3 |
| Ensure WASP connection is established    | 4 |
| CORE Monitoring – Sensors Tab            | 5 |
| Displayed information per CORE device    | 5 |
| Recording CORE data or Remove the device | 6 |
| Data Download - CSV                      | 8 |

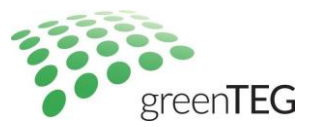

# Overview

This guide outlines the basic procedures to get your WASP gateway device setup with a comprehensive overview on the monitoring application.

#### Requirements

To get started the following are required:

- 1. WASP-N or WASP-PoE device(s)
- 2. iOS device (recent device preferred)
  - a. Download the WASP Util app (see below)
- 3. CORE device(s)
- 4. A Wi-Fi network
- 5. Download the following files from the WASP product info\_link
  - a. File: WASP-POE QSG-15
  - b. File: Getting Started with WASP-N\_MultiLanguage

# WASP Device Setup

To connect the WASP (N or PoE) please refer to the documents mentioned above and follow the outlined procedures.

- Getting Started with WASP-N\_MultiLanguage
- WASP-POE QSG-15

# WASP iOS Application

Download the WASP Util application from the Apple iTunes store. Developers of the application are North Pole Engineering. This application is required for the WASP Device setup stage (above).

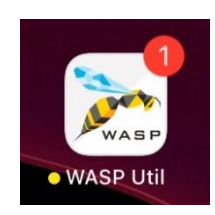

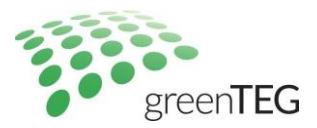

# Dashboard Overview

Brief overview of the key features on the WASP Util Application The main tabs for CORE monitoring purposes include:

- The 'WASP(s)' tab,
- 'Sensors' tab,
- And the 'CSV Capture' tab.

Each section will be further detailed in the next sections.

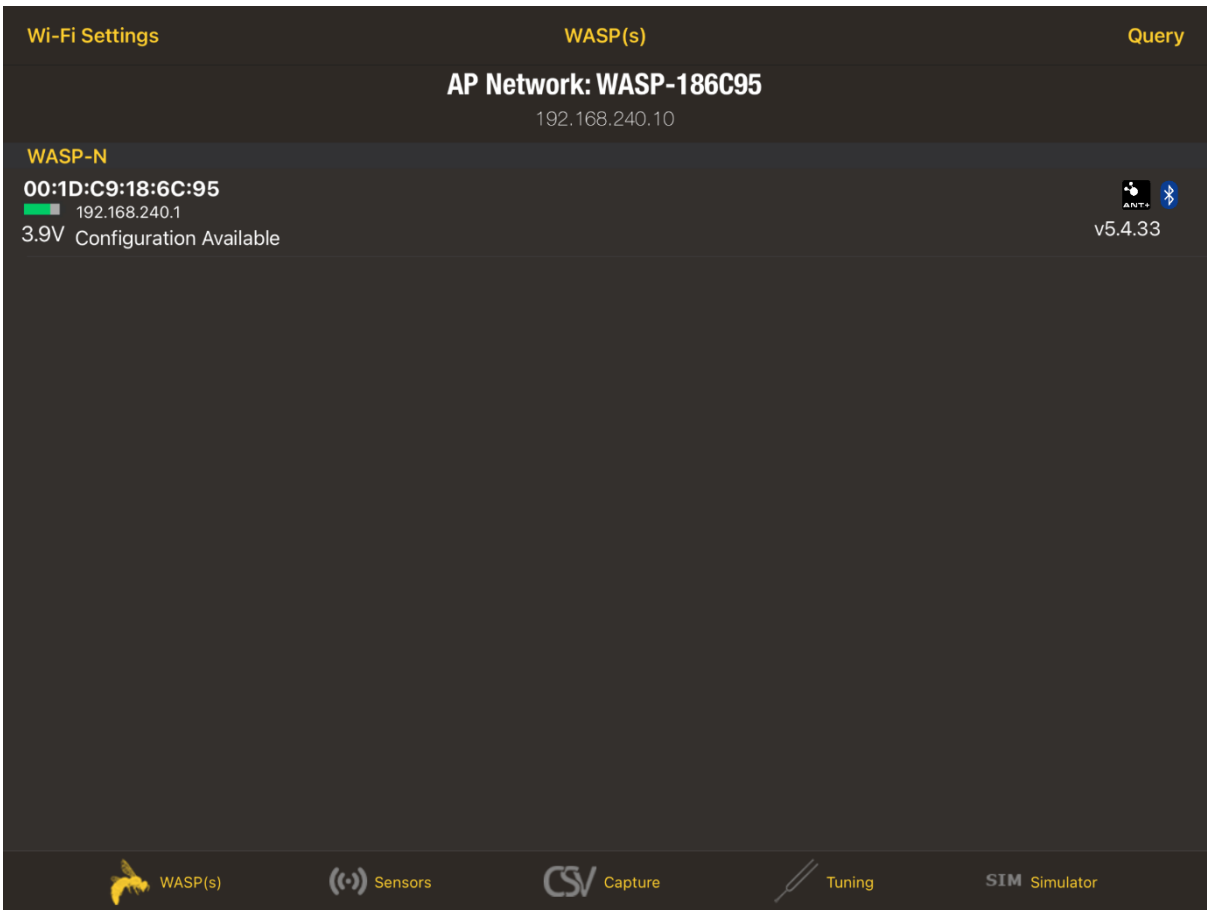

Cockpit view once entering WASP Util application

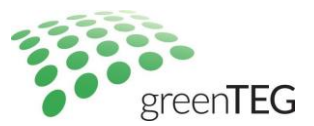

#### Ensure WASP connection is established

Before every monitoring session ensure your iOS device is connected to the WASP network to ensure successful CORE monitoring.

Connect your iOS monitoring device to the new **WASP network**. Network will be shown in your device's Wi-Fi settings.

| 09:58 Mon 15 Feb                                           |                                  | 중 84% 🔲         |
|------------------------------------------------------------|----------------------------------|-----------------|
| Settings                                                   | Wi-Fi                            |                 |
| TG Testlab GreenTEG<br>Apple ID, iCloud, Media & Purchases | Wi-Fi                            |                 |
| Two-Factor Authentication 🚺 🚿                              | WASP-186C95<br>Unsecured Network | <del>ç</del> (j |
| Finish Setting Up Your iPad 🛛 🌖 🚿                          | MY NETWORKS<br>greenTEG-Guest    | <b>≜</b> ≈ ()   |
| 🕞 Airplane Mode                                            |                                  |                 |
| 🛜 Wi-Fi WASP-186C95                                        | Claudias iPhone                  | <u>କ</u> ତ (j)  |
| Bluetooth On                                               | greenTEG-Internal                | <b>₽</b> 중 (j)  |

To identify a successful connection, check the WASP(s) tab in the iOS application. A successful connection is shown with the green status bar. Green indicating a stable connection.

| Wi-Fi Settings               |               | WASP(s)                              |        | Query         |
|------------------------------|---------------|--------------------------------------|--------|---------------|
|                              | AP            | Network: WASP-1860<br>192.168.240.10 | C95    |               |
| WASP-N                       |               |                                      |        |               |
| 00:1D:C9:18:6C:95            |               |                                      |        | ANT. 😣        |
| 3.9V Configuration Available |               |                                      |        | v5.4.33       |
|                              |               |                                      |        |               |
|                              |               |                                      |        |               |
|                              |               |                                      |        |               |
|                              |               |                                      |        |               |
|                              |               |                                      |        |               |
|                              |               |                                      |        |               |
|                              |               |                                      |        |               |
|                              |               |                                      |        |               |
|                              |               |                                      |        |               |
|                              |               |                                      |        |               |
|                              |               |                                      |        |               |
|                              |               |                                      |        |               |
|                              |               |                                      |        |               |
|                              |               |                                      |        |               |
|                              |               |                                      |        |               |
| WASP(s)                      | ((•)) Sensors | Capture                              | Tuning | SIM Simulator |

Hofwisenstrasse 50A 8153 Rümlang, Switzerland T: +41 44 515 09 15

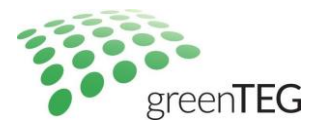

## CORE Monitoring – Sensors Tab

With a successful WASP device connectivity, CORE monitoring is then possible. All monitoring features are available on the 'Sensors' Tab.

| Clear             |         | Sensors (9)                                                                  | Imported Filter (1) Sets                                   |
|-------------------|---------|------------------------------------------------------------------------------|------------------------------------------------------------|
| Со                | re (9)  |                                                                              | Parameter Graph                                            |
| 684<br>(0x2ac)    |         | Skin: °C: 22.0, F: 71.6<br>Quality: Poor<br>CORE: °C: -327.7, F: -557.8      | PPS: 1 50<br>RSSI: -43                                     |
| 8669<br>(0x21dd)  |         | Skin: °C: 34.3, F: 93.8<br>Quality: Not Used<br>CORE: °C: 37.0, F: 98.6      | PPS: 1.75<br>Filter Sensor view to only show CORE devices. |
| 8692<br>(0x21f4)  |         | Skin: °C: 28.6, F: 83.5<br>Quality: Poor<br>CORE: °C: -327.7, F: -557.8      | See image below for the CORE filter classification.        |
| 16330<br>(0x3fca) |         | Skin: °C: 18.0, F: 64.4<br>Quality: Not Used<br>CORE: °C: 40.4, F: 104.7     | PPS: 1.75<br>RSSI: -46                                     |
| 36690<br>(0x8f52) |         | Skin: °C: 33.0, F: 91.5<br>Quality: Not Used<br>CORE: °C: 36.7, F: 98.1      | PPS: 2.00<br>RSSI: -34                                     |
| 40508<br>(0x9e3c) |         | Skin: °C: 18.0, F: 64.4<br>Quality: Not Used<br>CORE: °C: -327.7, F: -557.8  | PPS: 1.75<br>RSSI: -49                                     |
| 46995<br>(0xb793) |         | Skin: °C: 22.2, F: 72.0<br>Quality: Poor<br>CORE: °C: -327.7, F: -557.8      | PPS: 2.00<br>RSSI: -14                                     |
| 56606<br>(0xdd1e) |         | Skin: °C: 20.6, F: 69.1<br>Quality: Not Used<br>CORE: °C: -327.7, F: -557.8  | PPS: 1.75<br>RSSI: -40                                     |
| 59093<br>(0xe6d5) |         | Skin: °C: 21.8, F: 71.2<br>Quality: Poor<br>CORE: °C: -3277 F <u>: -5578</u> | PPS: 1.25<br>RSSI: -47                                     |
|                   | WASP(s) | Sensors Capture                                                              | Tuning SIM Simulator                                       |

For multiple CORE monitoring, each CORE is represented by a separate row. More information on the displayed variables will be discussed in the next section.

#### Displayed information per CORE device

Each core device is characterised by its ANT ID and BLE (last 4 digits).

| 8669<br>(0x21dd)                                      | CORE                 | Skin: °C: 34.3, F: 93.8<br>Quality: Not Used<br>:: °C: 37.0, F: 98.6                                                                                                    | PPS: 1.75<br>RSSI: -56                                        |
|-------------------------------------------------------|----------------------|----------------------------------------------------------------------------------------------------|---------------------------------------------------------------|
| ANT ID<br>BLE (last 4 digits) –<br>shown in brackets. | Skin<br>Qua<br>COR   | <ul> <li>Skin: Skin temperature Celsius and Fahrenheit</li> <li>Quality: Data quality, 'Not used' signifies that the CORE is not worn</li> <li>CORE: core body temperature in Celsius and Fahrenheit</li> </ul> |                                                               |
|                                                       | PPS:<br>RSSI<br>sign | Packets per second; measure o<br>: Received Signal Strength Indica<br>al strength.                                                                                                    | f throughput from devices<br>ator; measure of radio frequency |

T: +41 44 515 09 15

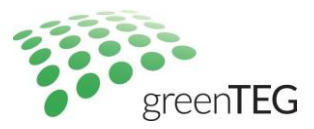

### Recording CORE data or Remove the device

The data from the CORE can be recorded and viewed in live graphs. To record a specific core, swipe left and select the Record function. To remove the device from the sensor list, select the Remove button.

| Skin: °C: 33.1, F: 91.6<br>Quality: Good<br>CORE: °C: 36.8, F: 98.2  |                                                                                                    | PPS: 1.25<br>RSSI: -30 Remove Record                                                                                                    |
|----------------------------------------------------------------------|----------------------------------------------------------------------------------------------------|----------------------------------------------------------------------------------------------------|
| Clear<br>Core (9)<br>(0x2ac)<br>8669<br>(0x21dd)<br>8692<br>(0x21f4) | Sensors (9)         Core:36690         Stop Recording         Ct         Sensor Graphs         Ct         Sensor Details         Ct         Sensor Actions | <ul> <li>Tap once on the CORE sensor row to see the following options.</li> <li>&lt; Stop Recording: stops the record session.</li> <li>&lt; Sensor graphs: Displays the live graphs.</li> <li>See below of a sample depiction.</li> <li>&lt;&lt; The remaining functions have no effect on monitoring purposes, view as needed.</li> </ul> |
| 16330<br>(0x3fca)                                                    | Assign Sensor Settings                                                                                                    | PPS: 1.50<br>RSSI: -48                                                                                                    |
| 36690<br>(0x8f52)                                                    | Skin: °C: 33.2, F: 91.8<br>Quality: Good<br>CORE: °C: 36.8, F: 98.2                                                                                        | PPS: 1.50<br>RSSI: -31                                                                                                    |
| 40508<br>(0x9e3c)                                                    | Skin: °C: 18.0, F: 64.4<br>Quality: Not Used<br>CORE: °C: -327.7, F: -557.8                                                                                | PPS: 1.50<br>RSSI: -44                                                                                                    |
| 46995<br>(0xb793)                                                    | Skin: °C: 22.2, F: 72.0<br>Quality: Poor<br>CORE: °C: -327.7, F: -557.8                                                                                    | PPS: 1.25<br>RSSI: -12                                                                                                    |
| 56606<br>(0xdd1e)                                                    | Skin: °C: 20.6, F: 69.1<br>Quality: Poor<br>CORE: °C: -327.7, F: -557.8                                                                                    | PPS: 1.75<br>RSSI: -40                                                                                                    |
| 59093<br>(0xe6d5)                                                    | Skin: °C: 21.8, F: 71.2<br>Quality: Poor<br>CORE: °C: -327.7, F: -557.8                                                                                    | PPS: 1.00<br>RSSI: -52                                                                                                    |
| WASP(s)                                                              | ((··)) Sensors Capture                                                                                                    | Tuning SIM Simulator                                                                                                    |

T: +41 44 515 09 15

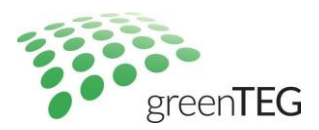

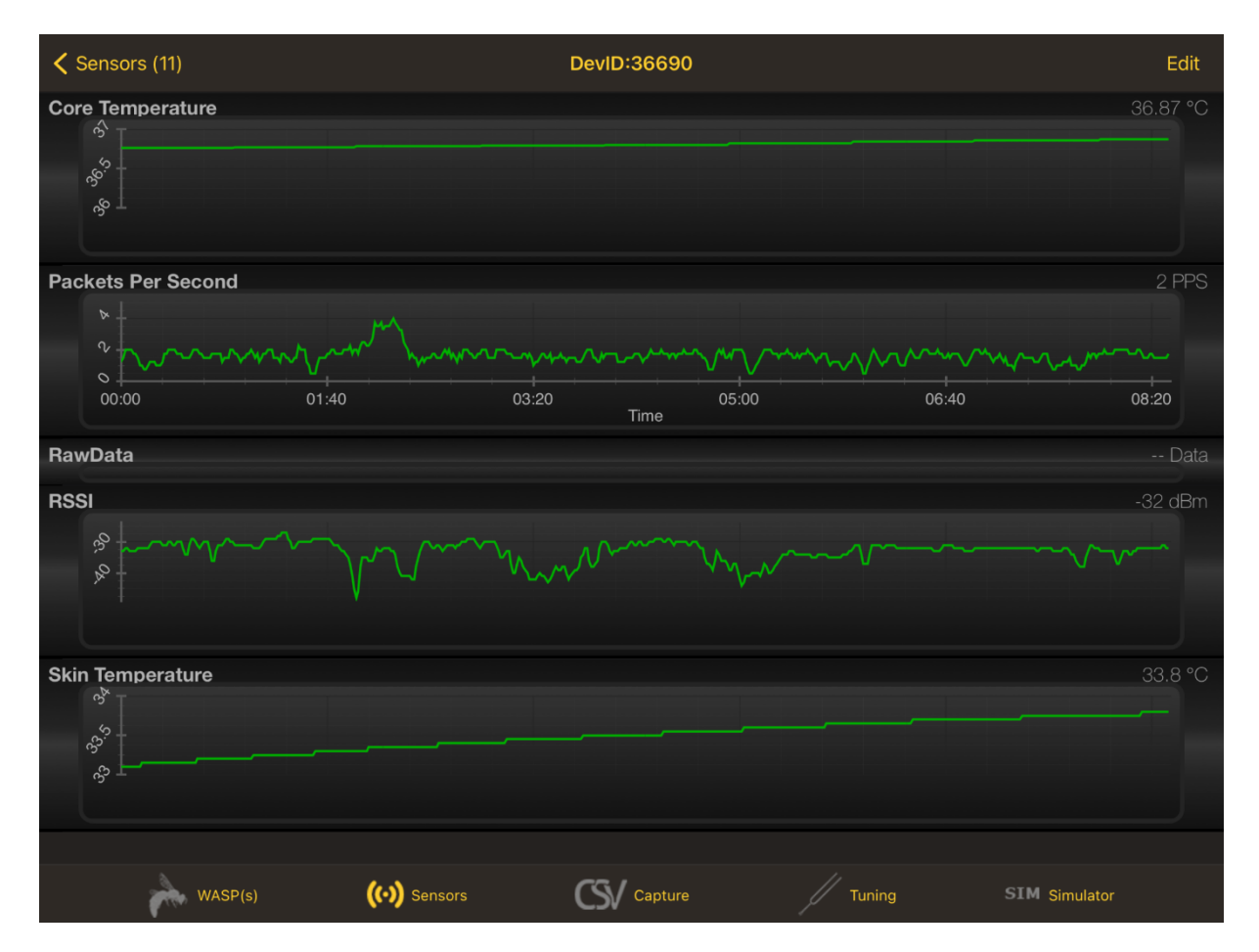

T: +41 44 515 09 15

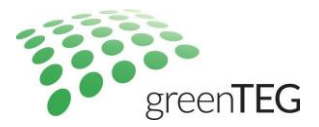

# Data Download - CSV

To download CORE monitoring data, visit the CSV capture tab.

To download data, select CORE(s) as needed Can select all using the 'Select all' option. Or simply tap the CORE row for singular selection

|       | CSV Generator                                                                                                    | Create CSV                                                                     |
|-------|----------------------------------------------------------------------------------------------------|--------------------------------------------------------------------------------|
|       | Select sensor to include in the CSV output                                                                                                    | 4                                                                              |
|       | Select All Select None                                                                                                    | FILES:                                                                         |
| Core  |                                                                                                    | 20210215142209 36690-Core cev                                                  |
|       | Manufacturer Name, Cum Oper Time, Serial Number, Packets Per Second, Battery S<br>Battery Voltage, Local Time Supported, Skin Temperature, Manufacturer ID, CORE [                                                                                  | 322.3 KB<br>20210215111649_36690-Core.csv<br>69.3 KB                           |
| 7575  | greenteg                                                                                                    | 20210215                                                                       |
|       | Core Temperature, RSSI, Local Time Supported, CORE Data Quality, Hr Supported,                                                                                                    | олкв Once CORE(s) have been                                                    |
| 8669  | greenteg                                                                                                    | 20210215<br>2.3 KB selected, proceed to creating                               |
|       | Core Temperature, UTC Time Supported, Hr Supported, Software Version, RSSI, Se<br>Manufacturer Name, Cum Oper Time, Hardware Version, Packets Per Second, Batte<br>Battery Voltage, Local Time Supported, Skin Temperature, Manufacturer ID, CORE ( | 20210215<br>0.2 кв<br>20210215                                                 |
| 8692  | greenteg                                                                                                    | <sup>0.4 KB</sup> Following options are                                        |
|       | Hardware Version, ReceivedPkts, RSSI, Software Version, Manufacturer Name, Paci<br>Number, Packets Per Second, AccumPktSent, RawData, Manufacturer ID, PacketDe                                                                                     | 0.2 KB<br>available:                                                           |
|       | Model Number                                                                                                    | <b>Combined:</b> all CORE data                                                 |
| 16044 | greenteg                                                                                                    | 20210215 to anthem                                                             |
|       | Core Temperature, UTC Time Supported, Hr Supported, Hardware Version, RSSI, Sc                                                                                                    | ол кв                                                                          |
|       | Local Time Supported, CORE Data Quality, Model Number                                                                                                    | 20210215<br>0.2 кв<br>Individual: Each CORE one file                           |
| 16300 |                                                                                                    | 20210215                                                                       |
|       | Core Temperature, Packets Per Second, RSSI, RawData, Skin Temperature                                                                                                    | 7.7 KB                                                                         |
| 16330 | greenteg                                                                                                    | 20210215 Select Generate Options                                               |
|       | Core Temperature, UTC Time Supported, Hardware Version, Hr Supported, RSSI, So<br>Manufacturer Name, Serial Number, Packets Per Second, Skin Temperature, RawDa<br>Local Time Supported, CORE Data Quality, Model Number                            | 20210215 0°<br>4.8 кв эк Combined File<br>20210215° 01                         |
|       |                                                                                                    | KB Individual Files                                                            |
|       | WASP(s) Sensors Capture                                                                                                    | 0' Combined & Individual                                                       |
|       |                                                                                                    | KB                                                                             |
|       |                                                                                                    | 01<br><sub>кв</sub> Raw ANT Files                                              |
|       |                                                                                                    | טו וים אין וים טובאים טומפאט טו טו טונאט טונאט טונאט טונאט טונאט טונאט טוגע טו |
|       |                                                                                                    |                                                                                |

Before Creating the CSV, the CSV output variables can be edited. To do so simply left swipe the CORE information row and select/unselect the data parameters.

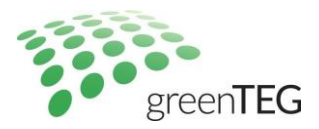

|       |                                                                                                    | CSV Generator                                                                                                  |                                                                  | Create CSV                                                           |
|-------|----------------------------------------------------------------------------------------------------|----------------------------------------------------------------------------------------------------|------------------------------------------------------------------|----------------------------------------------------------------------|
|       | Select sensor to include in the CSV output<br>Select All Select None                                                                                       |                                                                                                    | FILES:                                                           |                                                                      |
| Core  | Manufacturer Name, Cum Oper Time, Serial Num<br>Battery Voltage, Local Time Supported, Skin Tem                                                            | nber, Packets Per Second, Battery §<br>nperature, Manufacturer ID, CORE [                                      | 20210215142:<br><sub>322.3 кв</sub><br>202102151116              | 209_36690-Core.csv                                                   |
| 7575  | greenteg<br>Core Temperature, RSSI, Local Time Supported,                                                                                                  | CORE Data Quality, Hr Supported,                                                                               | 69.3 КВ<br>202102151112<br>0.1 КВ                                | 47_8692-Muscle O;ygen.csv                                            |
| 8669  | greenteg<br>Core Temperature, UTC Time Supported, Hr Sup<br>Manufacturer Name, Cum Oper Time, Hardware<br>Battery Voltage, Local Time Supported, Skin Tem  | ported, Software Version, RSSI, Se<br>Version, Packets Per Second, Batte<br>nperature, Manufacturer ID, CORE I | 202102151112<br>2.3 KB<br>202102151112<br>0.2 KB<br>202102151112 | 147_8692-Core.csv<br>147_8669-Muscle Oxygen.csv<br>247_8669-Core.csv |
| 8692  | greenteg<br>Hardware Version, ReceivedPkts, RSSI, Software<br>Number, Packets Per Second, AccumPktSent, Ra<br>Model Number                                 | Version, Manufacturer Name, Pacł<br>wData, Manufacturer ID, PacketDe                                           | 0.4 КВ<br>202102151112<br>0.2 КВ<br>20210215111                  | 47_7575-Core.csv<br>Each file can be viewed or                       |
| 16044 | greenteg<br>Core Temperature, UTC Time Supported, Hr Sup<br>Manufacturer Name, Serial Number, Packets Per<br>Local Time Supported, CORE Data Quality, Mode | ported, Hardware Version, RSSI, S<br>Second, Skin Temperature, RawDa<br>I Number                               | 5.4 KB<br>20210215111<br>0.1 KB<br>20210215111<br>0.2 KB         | download with the following options:                                 |
| 16300 | Core Temperature, Packets Per Second, RSSI, Ra                                                                                                    | awData, Skin Temperature                                                                                       | 20210215111<br>7.7 кв<br>20210215111                             | FILE MANAGER                                                         |
| 16330 | greenteg<br>Core Temperature, UTC Time Supported, Hardwa<br>Manufacturer Name, Serial Number, Packets Per<br>Local Time Supported, CORE Data Quality, Mode | are Version, Hr Supported, RSSI, Sr<br>Second, Skin Temperature, RawDa<br>I Number                             | 20210215111<br>2.7 кв<br>20210215111<br>4.8 кв<br>202102151112   | rtec<br>e, H<br>ed, Delete<br>Email                                  |
|       | WASP(s) ((·)) Sensors                                                                                                    | Capture                                                                                                    | Tuning                                                           | si,<br>nPk View                                                      |
|       |                                                                                                    |                                                                                                    |                                                                  | Open In                                                              |

#### **Final Note:**

If you are interested in learning more about customizing your cockpit's functionalities and user experience, we are open to discuss initial considerations together over a call. Next steps can include a more in-depth discussion with the engineers from Northpole (WASP OEM) and/or with other potential gateway/cockpit providers for tailored features. We have evaluated other gateway providers for our CORE solutions; hence a desired solution can be delivered.

Hofwisenstrasse 50A 8153 Rümlang, Switzerland T: +41 44 515 09 15